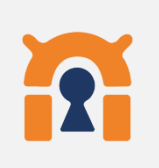

روش اتصال به VPN دانشگاه از طریق برنامه OpenVPN for Android بر روی گوشی موبایل

در گوشی های تلفن همراهی که امکان اتصال از طریق PPTP و L2TP وجود ندارد و فقط دارای پروتکل IKEv2 می باشند، استفاده از این روش پیشنهاد می گردد.

برنامه OpenVPN for Android را از طريق Google Play Store دانلود نماييد.

آدرس دانلود برنامه از طريق Play Store :

https://play.google.com/store/apps/details?id=de.blinkt.openvpn

در صورتیکه از این طریق موفق به دانلود برنامه نشدید از طریق لینک

<u>https://basu.ac.ir/documents/2794124/3167311/openvpn\_193\_apps.evozi.com+%2</u> <u>82%29.apk/2f4d7164-aee0-df3a-7eb3-e737c31d7065?t=1720334442252</u> اقدام نمایید. یس از دانلود برنامه آن را نصب کنید.

| https://basu.ac.ir/documents/279412<br>external_v2.ovpn/c7119154-6695-de                                                                                                    | <u>4/3167383/basu-</u><br><u>6f1-f1ae-</u> External                                                                                                    |
|----------------------------------------------------------------------------------------------------|----------------------------------------------------------------------------------------------------|
| 70423ef8bf31?t=1725082926152                                                                                                    | (خارج دانشگاه)                                                                                                    |
| https://basu.ac.ir/documents/279412                                                                                                    | 4/3167311/basu-                                                                                                    |
| campus.ovpn+%284%29.txt/61fb51                                                                                                    | 13-9ff5-eb08-14b0- Internal                                                                                                    |
| 18bfe0b1695f?t=1720334495881                                                                                                    | (داخل دانشگاه)                                                                                                    |
|                                                                                                    | خارج دانشگاه                                                                                                    |
| داخل دادشگاه<br>۲1:32 که ۱۵ 🗐 🖓 🖘 ۲۰۰۱ کا ۱۵ که ۲۰۰۱ کا ۲۰۰۱ کا ۲۰۰                                                        | ন্দ 🖬 🗭 🔮 🕸 হি⊿া 23% 🖬 11:32<br>⊗ No internet connection                                                                                                    |
| داخل دادشگاه<br>۲۱:32 کار دادشگاه<br>No internet connection کار کار کار کار کار کار کار کار کار کار                                                                                                    | <ul> <li>Image: A state of the state of the state of</li></ul> |
| داخل داشگاه<br>No internet connection                                                                                                    | <ul> <li>✓ I ■</li> <li>✓ No internet connection</li> <li>△ III:32</li> <li>△ No internet connection</li> <li>△ III:32</li> <li>○ No internet connection</li> <li>○ III:32</li> <li>○ III:32</li> <li>○ I</li></ul>                                                                                                    |
| Contraction         Contraction         Image: Contraction         Image: Contreleee         Image: Contract | <ul> <li>✓ I I IIII</li> <li>✓ I IIIII</li> <li>✓ No internet connection</li> <li>✓ I drive.basu.ac.ir/share.cţ IIIIIIIIIIIIIIIIIIIIIIIIIIIIIIIIIIII</li></ul>                                                                                                    |

|                    | داخل دانشگاه                                      |       |
|--------------------|---------------------------------------------------|-------|
| o- 🖬 y             | ■ 🖻 👰 🦷 23%<br>⊗ No internet connection           | 11:32 |
| $\hat{\mathbf{D}}$ | drive.basu.ac.ir/share.c                          | :     |
|                    |                                                   | :     |
| /                  |                                                   |       |
| ?                  | basu-campus.ovpn<br>1.73 KB , 2022/09/20 10:08:56 | :     |

|        | خارج دانشگاه                        |         |       |
|--------|-------------------------------------|---------|-------|
| от 🖪 🟴 | 🗟 🞑 🕤 )<br>🖎 No internet connection | a 23% 🗖 | 11:32 |
| 🖒 🔒 dr | rive.basu.ac.ir/share.cç            | 33      | :     |
|        |                                     |         | ÷     |
| /      |                                     |         |       |
| ? basu | u-external_v2                       |         | :     |

|                                                    | فایل تنظیمات را از لینک                  |
|----------------------------------------------------|------------------------------------------|
| https://basu.ac.ir/documents/2794124/3167383/basu- |                                          |
| external v2.ovpn/c7119154-6695-d6f1-f1ae-          | External                                 |
| 70423ef8bf31?t=1725082926152                       | (خارج دانشگاه)                           |
|                                                    |                                          |
| https://basu.ac.ir/documents/2794124/3167311/basu- |                                          |
| campus.ovpn+%284%29.txt/61fb5113-9ff5-eb08-14b0-   | Internal                                 |
| <u>18bfe0b1695f?t=1720334495881</u>                | (داخل دانشگاه)                           |
|                                                    |                                          |
|                                                    | انلود کنید.                              |
| مالت شنام المثام                                   | الترشينان براين                          |
|                                                    | محارج دادستا<br>11:32 ش ه ه کارچ کارستان |
| No internet connection     No                      | o internet connection                    |
| The drive.basu.ac.ir/share.c( 🚳 :                  | asu.ac.ır/share.c( 33 :                  |
|                                                    |                                          |
| / /                                                |                                          |
| basu-campus.ovpn ? basu-ext                        | ernal_v2                                 |
| 1.73 KG , 2022/05/20 10:00:50                      |                                          |
|                                                    |                                          |
|                                                    |                                          |
|                                                    |                                          |
|                                                    |                                          |
|                                                    |                                          |
|                                                    |                                          |
|                                                    |                                          |
|                                                    |                                          |
|                                                    |                                          |
|                                                    |                                          |
|                                                    |                                          |
|                                                    |                                          |
|                                                    |                                          |
|                                                    |                                          |
|                                                    |                                          |
|                                                    |                                          |
|                                                    |                                          |
|                                                    |                                          |
|                                                    |                                          |
|                                                    |                                          |
|                                                    |                                          |

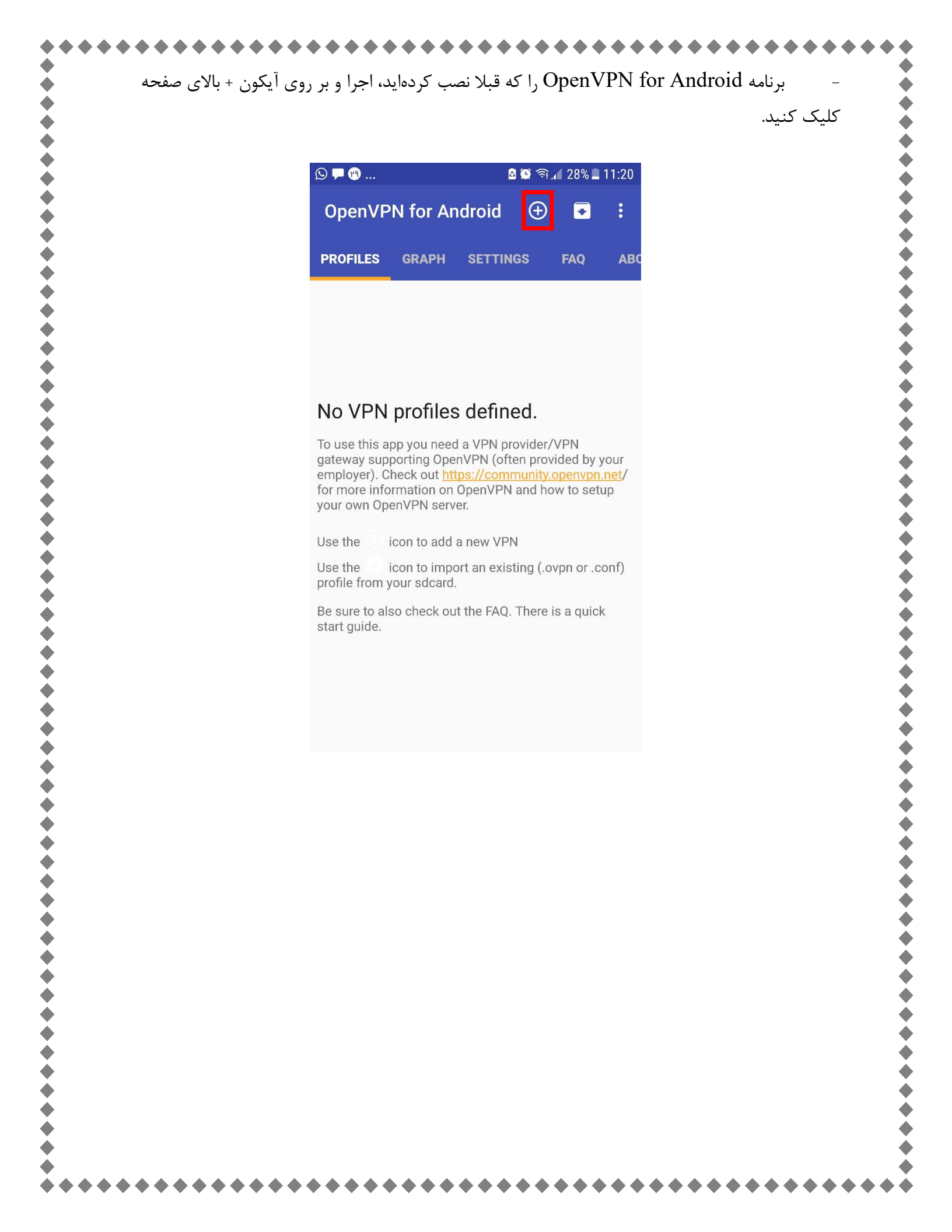

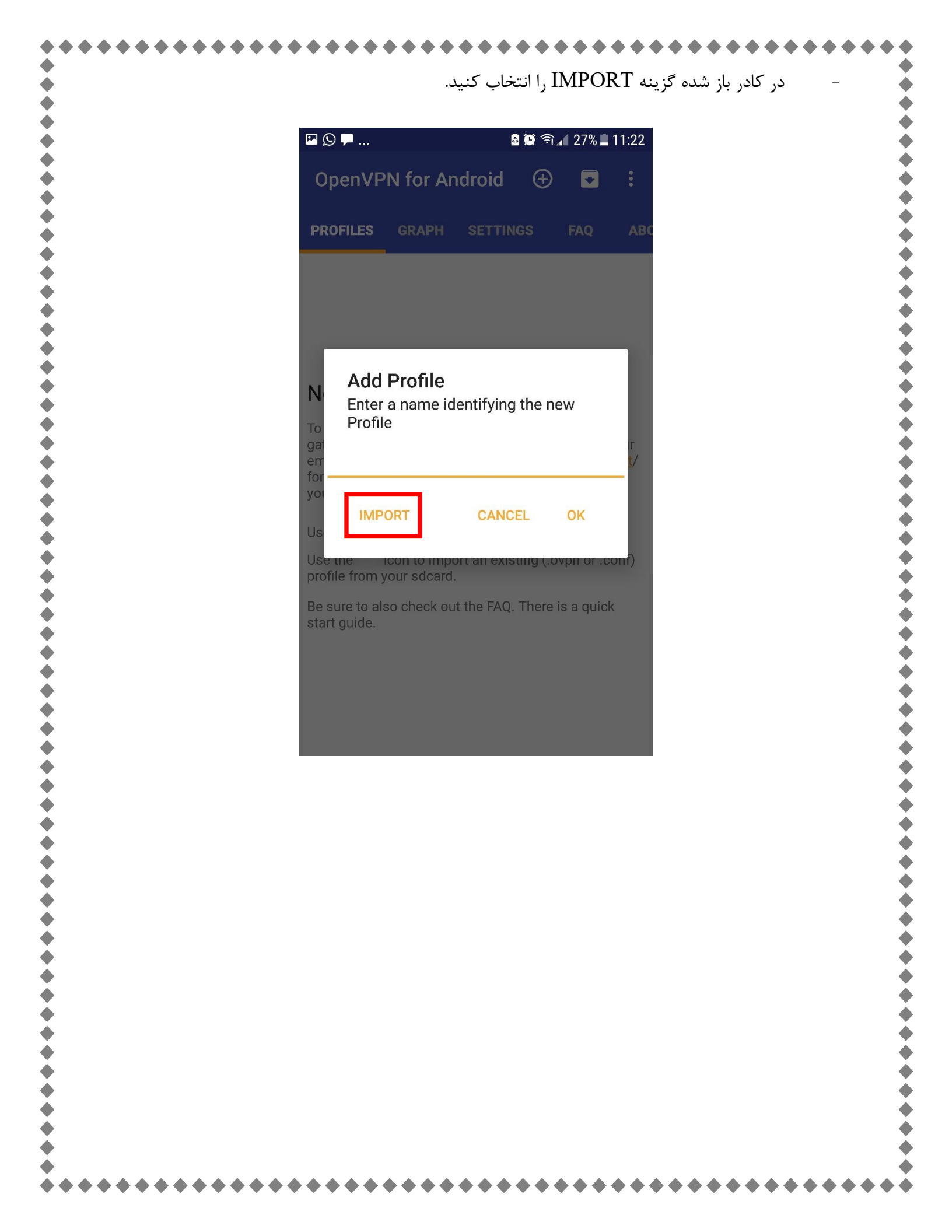

فایل تنظیمات که به صورت پیش فرض در پوشه دانلودها ذخیره شده قابل مشاهده است. روی آن کلیک کرده و در صفحه بعدی تیک بالای صفحه را انتخاب کنید.

## Internal

•

•

¢

•

¢

•

Ó

## External

• 

•

•

•

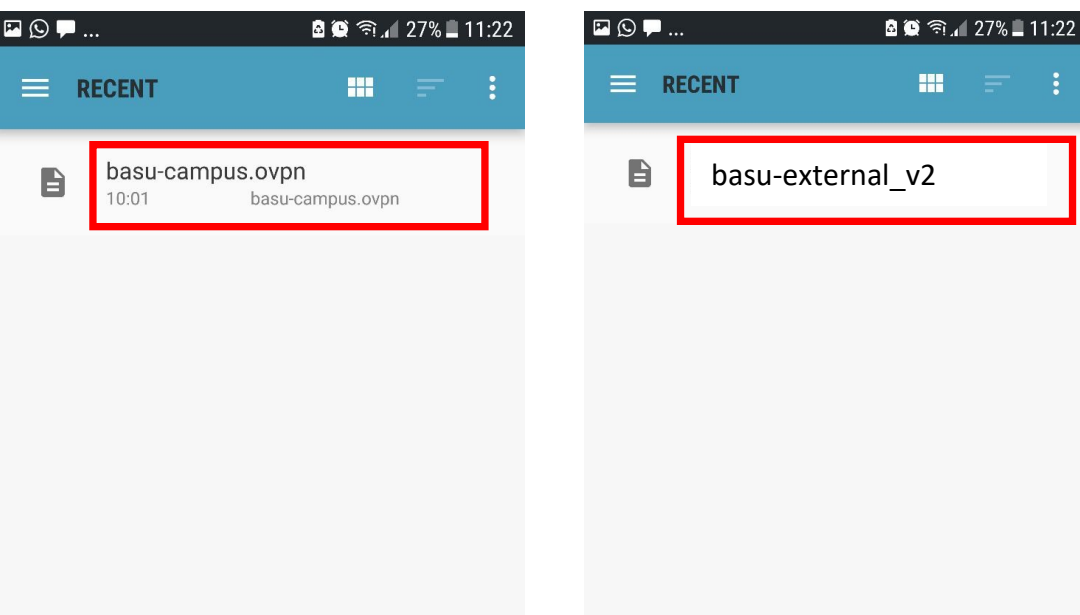

## Internal

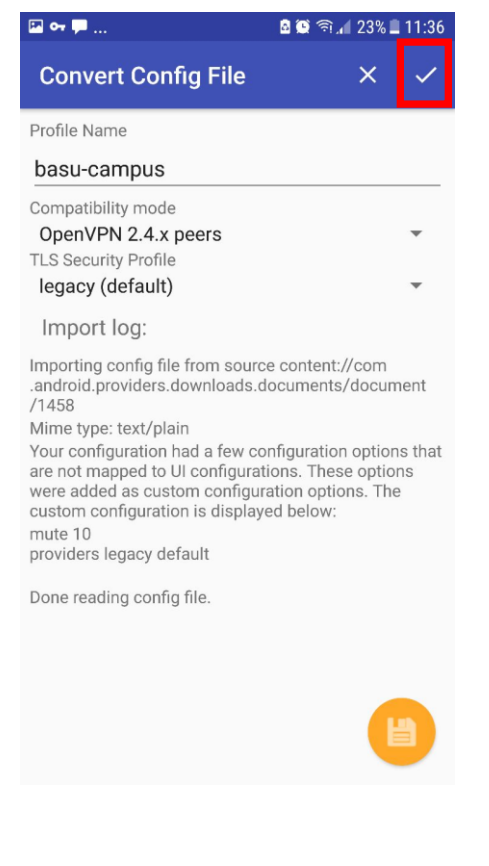

## External

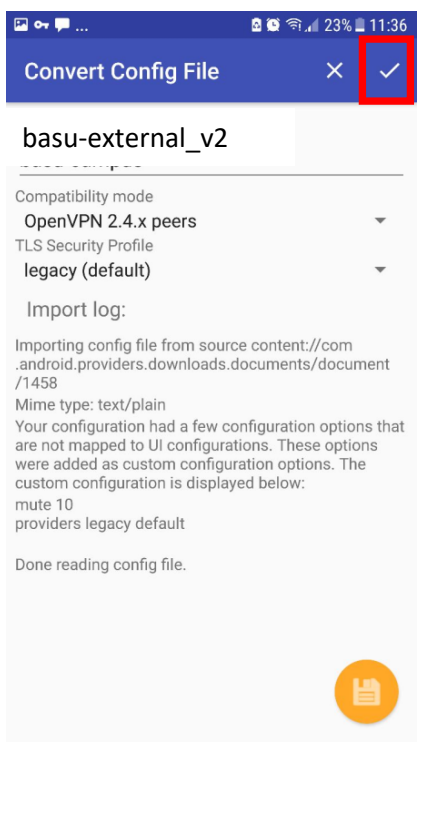

بر روی عنوان basu-external\_v2 یا basu-campus کلیک کرده و نام کاربری و رمز عبور خود را وارد کنید. در صورتی که می خواهید حساب کاربری بر روی گوشی شما ذخیره شود گزینه Save Password را انتخاب کنید. پس از آن OK را کلیک نمایید.

| 🖾 🕥 🗭                            | ۵                     | ر 🗟    | 🖌 27% 📕 1 | 1:24        |
|----------------------------------|-----------------------|--------|-----------|-------------|
| OpenVPN for And                  | droid                 | Ð      |           | 0<br>0<br>0 |
| PROFILES GRAPH                   | SETTING               |        | FAQ       | ABC         |
| ba <del>on compute</del>         |                       |        | -         | ,           |
| Need Passwor<br>Please enter the | <b>ord</b><br>passwor | d for  | profile   |             |
|                                  |                       | 6      |           |             |
| Username (leave                  | empty                 | for no | o autn)   | •           |
| Password                         |                       |        |           |             |
| Show password                    |                       |        |           |             |
| Save Password                    |                       |        |           |             |
|                                  | CANCE                 | L      | ОК        |             |
|                                  | _                     |        |           | J           |
|                                  |                       |        |           | 1           |
|                                  |                       |        |           |             |
|                                  |                       |        |           |             |
|                                  |                       |        |           |             |
|                                  |                       |        |           |             |
|                                  |                       |        |           |             |
|                                  |                       |        |           |             |
|                                  |                       |        |           |             |

|                                                                                                    | <ul> <li></li></ul>                                                                                                    | 1:26<br><b>:</b><br>,19 |
|----------------------------------------------------------------------------------------------------|----------------------------------------------------------------------------------------------------|-------------------------|
| <ul> <li>✓ OpenVPN Log 〒 Î :</li> <li>Connected: SUCCESS,172.23.255.73,10.10.12.2,1194,19</li> <li>11:25 WARNING: No server certificate verification method has been enabled. See http://openvpn.net/howto.html #mitm for more info.</li> <li>11:25 TCP/UDP: Preserving recently used remote address: [AF_INET]10.10.12.2:1194</li> <li>11:25 TCP/UDP: Preserving recently used remote info.</li> <li>11:25 TCP/UDP: Preserving recently used remote address: [AF_INET]10.10.12.2:1194</li> <li>11:25 TCPv4_CLIENT link local: (not bound)</li> <li>11:25 TCPv4_CLIENT link local: (not bound)</li> <li>11:25 TCPv4_CLIENT link local: (not bound)</li> <li>11:25 TCPv4_CLIENT link remote: [AF_INET]10.10.12.2:1194</li> <li>11:25 NOTE: -mute triggered</li> <li>11:25 I variation(s) on previous 10 message(s) suppressed by -mute</li> <li>11:25 NOTE: -mute triggered</li> <li>11:25 NOTE: -mute triggered</li> <li>11:25 WARNING: this configuration may cache passwords in previous 10 message(s) suppressed by -mute</li> <li>11:25 Initialization Sequence Compl</li></ul>                                                             | ← OpenVPN Log 〒 	☐<br>Connected: SUCCESS,172.23.255.73,10.10.12.2,1194<br>11:25 WARNING: No server certificate verification me<br>has been enabled. See http://openvpn.net/howto.htr<br>#mitm for more info. | ,19                     |
| Connected: SUCCESS,172.23.255.73,10.10.12.2,1194,19<br>11:25 WARNING: No server certificate verification method<br>has been enabled. See http://openvpn.net/howto.html<br>#mitm for more info.<br>11:25 TCP/UDP: Preserving recently used remote<br>address: [AF_INET]10.10.12.2:1194<br>11:25 Attempting to establish TCP connection with<br>[AF_INET]10.10.12.2:1194<br>11:25 TCP connection established with<br>[AF_INET]10.10.12.2:1194<br>11:25 TCPv4_CLIENT link local: (not bound)<br>11:25 TCPv4_CLIENT link remote:<br>[AF_INET]10.10.12.2:1194<br>11:25 NOTE: -mute triggered<br>11:25 1 variation(s) on previous 10 message(s)<br>suppressed by -mute<br>11:25 NOTE: -mute triggered<br>11:25 NOTE: -mute triggered<br>11:25 NOTE: -mute tr | Connected: SUCCESS,172.23.255.73,10.10.12.2,1194<br>11:25 WARNING: No server certificate verification me<br>has been enabled. See http://openvpn.net/howto.htr<br>#mitm for more info.                       | ,19                     |
| 11:25 WARNING: No server certificate verification method<br>has been enabled. See http://openvpn.net/howto.html<br>#mitm for more info.         11:25 TCP/UDP: Preserving recently used remote<br>address: [AF_INET]10.10.12.2:1194         11:25 Attempting to establish TCP connection with<br>[AF_INET]10.10.12.2:1194         11:25 TCP connection established with<br>[AF_INET]10.10.12.2:1194         11:25 TCPv4_CLIENT link local: (not bound)         11:25 TCPv4_CLIENT link remote:<br>[AF_INET]10.10.12.2:1194         11:25 TOPv4_CLIENT link remote:<br>[AF_INET]10.10.12.2:1194         11:25 NOTE: -mute triggered         11:25 [basuvpn.server] Peer Connection Initiated with<br>[AF_INET]10.10.12.2:1194         11:25 NOTE: -mute triggered         11:25 NOTE: -mute triggered         11:25 Varaition(s) on previous 10 message(s)<br>suppress                                                                                                    | 11:25 WARNING: No server certificate verification me<br>has been enabled. See http://openvpn.net/howto.htr<br>#mitm for more info.                                                                           |                         |
| 11:25 TCP/UDP: Preserving recently used remote<br>address: [AF_INET]10.10.12.2:119411:25 Attempting to establish TCP connection with<br>[AF_INET]10.10.12.2:119411:25 TCP connection established with<br>[AF_INET]10.10.12.2:119411:25 TCPv4_CLIENT link local: (not bound)11:25 TCPv4_CLIENT link remote:<br>[AF_INET]10.10.12.2:119411:25 TCPv4_CLIENT link remote:<br>[AF_INET]10.10.12.2:119411:25 NOTE: -mute triggered11:25 NOTE: -mute triggered11:25 I variation(s) on previous 10 message(s)<br>suppressed by -mute11:25 NOTE: -mute triggered11:25 NOTE: -mute triggered11:2                                                                                                    |                                                                                                    | nl                      |
| <ul> <li>11:25 Attempting to establish TCP connection with<br/>[AF_INET]10.10.12.2:1194</li> <li>11:25 TCP connection established with<br/>[AF_INET]10.10.12.2:1194</li> <li>11:25 TCPv4_CLIENT link local: (not bound)</li> <li>11:25 TCPv4_CLIENT link remote:<br/>[AF_INET]10.10.12.2:1194</li> <li>11:25 NOTE:mute triggered</li> <li>11:25 [basuvpn.server] Peer Connection Initiated with<br/>[AF_INET]10.10.12.2:1194</li> <li>11:25 [basuvpn.server] Peer Connection Initiated with<br/>[AF_INET]10.10.12.2:1194</li> <li>11:25 NOTE:mute triggered</li> <li>11:25 NOTE:mute triggered</li> <li>11:25 2 variation(s) on previous 10 message(s)<br/>suppressed bymute</li> <li>11:25 2 variation(s) on previous 10 message(s)<br/>suppressed bymute</li> <li>11:25 NOTE:mute triggered</li> <li>11:25 NOTE:mute triggered</li> <l< td=""><td>11:25 TCP/UDP: Preserving recently used remote address: [AF_INET]10.10.12.2:1194</td><td></td></l<></ul>                                                       | 11:25 TCP/UDP: Preserving recently used remote address: [AF_INET]10.10.12.2:1194                                                                                                    |                         |
| 11:25 TCP connection established with<br>[AF_INET]10.10.12.2:1194<br>11:25 TCPv4_CLIENT link local: (not bound)<br>11:25 TCPv4_CLIENT link remote:<br>[AF_INET]10.10.12.2:1194<br>11:25 NOTE:mute triggered<br>11:25 1 variation(s) on previous 10 message(s)<br>suppressed bymute<br>11:25 [basuvpn.server] Peer Connection Initiated with<br>[AF_INET]10.10.12.2:1194<br>11:25 NOTE:mute triggered<br>11:25 variation(s) on previous 10 message(s)<br>suppressed bymute<br>11:25 NOTE:mute triggered<br>11:25 NOTE:mute triggered<br>11:25 variation(s) on previous 10 message(s)<br>suppressed bymute<br>11:25 NOTE:mute triggered<br>11:25 NOTE:mute triggered<br>11:25 Variation(s) on previous 10 message(s)<br>suppressed bymute<br>11:25 NOTE:mute triggered<br>11:25 NOTE:mute triggered<br>11:25 Variation(s) on previous 10 message(s)<br>suppressed bymute<br>11:25 NOTE:mute triggered<br>11:25 VARNING: this configuration may cache passwords<br>in memory - use the auth-norache option to prevent this<br>11:25 Initialization Sequence Completed                                                                                                    | 11:25 Attempting to establish TCP connection with [AF_INET]10.10.12.2:1194                                                                                                    |                         |
| <ul> <li>11:25 TCPv4_CLIENT link local: (not bound)</li> <li>11:25 TCPv4_CLIENT link remote:<br/>[AF_INET]10.10.12.2:1194</li> <li>11:25 NOTE:mute triggered</li> <li>11:25 1 variation(s) on previous 10 message(s)<br/>suppressed bymute</li> <li>11:25 [basuvpn.server] Peer Connection Initiated with<br/>[AF_INET]10.10.12.2:1194</li> <li>11:25 NOTE:mute triggered</li> <li>11:25 variation(s) on previous 10 message(s)<br/>suppressed bymute</li> <li>11:25 variation(s) on previous 10 message(s)<br/>suppressed bymute</li> <li>11:25 variation(s) on previous 10 message(s)<br/>suppressed bymute</li> <li>11:25 variation(s) on previous 10 message(s)<br/>suppressed bymute</li> <li>11:25 NOTE:mute triggered</li> <li>11:25 NOTE:mute triggered</li> <li>11:25 NOTE:mute triggered</li> <li>11:25 VARING: on previous 10 message(s)<br/>suppressed bymute</li> <li>11:25 NOTE:mute triggered</li> <li>11:25 NOTE:mute triggered</li> <li>11:25 NOTE:mute triggered</li> <li>11:25 NOTE:mute triggered</li> <li>11:25 NOTE:mute triggered</li> <li>11:25 NOTE:mute triggered</li> <li>11:25 VARNING: this configuration may cache passwords in memory use the auth-proceede option to prevent this</li> <li>11:25 Initialization Sequence Completed</li> </ul>                                                                                                    | 11:25 TCP connection established with<br>[AF_INET]10.10.12.2:1194                                                                                                    |                         |
| INELIFIC. 10.12.2.1194         11:25 NOTE: -mute triggered         11:25 1 variation(s) on previous 10 message(s)         suppressed bymute         11:25 [basuvpn.server] Peer Connection Initiated with         [AF_INET]10.10.12.2:1194         11:25 NOTE: -mute triggered         11:25 variation(s) on previous 10 message(s)         suppressed bymute         11:25 NOTE: -mute triggered         11:25 NOTE: -mute triggered         11:25 Variation(s) on previous 10 message(s)         suppressed bymute         11:25 VoTE: -mute triggered         11:25 NOTE: -mute triggered         11:25 NOTE: -mute triggered         11:25 VoTE: -mute triggered         11:25 NOTE: -mute triggered         11:25 NOTE: -mute triggered         11:25 NOTE: -mute triggered         11:25 NOTE: -mute triggered         11:25 VARNING: on previous 10 message(s)         suppressed bymute         11:25 WARNING: this configuration may cache passwords         in memory - use the auth-nocache option to prevent this         11:25 Initialization Sequence Completed                                                                                                    | 11:25 TCPv4_CLIENT link local: (not bound)<br>11:25 TCPv4_CLIENT link remote:                                                                                                    |                         |
| <ul> <li>11:25 1 variation(s) on previous 10 message(s)<br/>suppressed bymute</li> <li>11:25 [basuvpn.server] Peer Connection Initiated with<br/>[AF_INET]10.10.12.2:1194</li> <li>11:25 NOTE:mute triggered</li> <li>11:25 2 variation(s) on previous 10 message(s)<br/>suppressed bymute</li> <li>11:25 2 variation(s) on previous 10 message(s)<br/>suppressed bymute triggered</li> <li>11:25 2 variation(s) on previous 10 message(s)<br/>suppressed bymute</li> <li>11:25 NOTE:mute triggered</li> <li>11:25 NOTE:mute triggered</li> <li>11:25 NOTE:mute triggered</li> <li>11:25 1 variation(s) on previous 10 message(s)<br/>suppressed bymute</li> <li>11:25 NOTE:mute triggered</li> <li>11:25 NOTE:mute triggered</li> <li>11:25 Initialization Sequence Completed</li> </ul>                                                                                                    | 11:25 NOTE:mute triagered                                                                                                    |                         |
| <ul> <li>11:25 [basuvpn.server] Peer Connection Initiated with<br/>[AF_INET]10.10.12.2:1194</li> <li>11:25 NOTE:mute triggered</li> <li>11:25 2 variation(s) on previous 10 message(s)<br/>suppressed bymute</li> <li>11:25 NOTE:mute triggered</li> <li>11:25 2 variation(s) on previous 10 message(s)<br/>suppressed bymute</li> <li>11:25 NOTE:mute triggered</li> <li>11:25 NOTE:mute triggered</li> <li>11:25 NOTE:mute triggered</li> <li>11:25 Variation(s) on previous 10 message(s)<br/>suppressed bymute</li> <li>11:25 NOTE:mute triggered</li> <li>11:25 NOTE:mute triggered</li> <li>11:25 VARINIG: on previous 10 message(s)<br/>suppressed bymute</li> <li>11:25 Variation(s) on previous 10 message(s)<br/>suppressed bymute</li> <li>11:25 VARINIG: this configuration may cache passwords<br/>in memory - use the auth-nocache option to prevent this</li> <li>11:25 Initialization Sequence Completed</li> </ul>                                                                                                    | 11:25 1 variation(s) on previous 10 message(s) suppressed bymute                                                                                                    |                         |
| <ul> <li>11:25 NOTE:mute triggered</li> <li>11:25 2 variation(s) on previous 10 message(s)<br/>suppressed bymute</li> <li>11:25 NOTE:mute triggered</li> <li>11:25 2 variation(s) on previous 10 message(s)<br/>suppressed bymute</li> <li>11:25 NOTE:mute triggered</li> <li>11:25 NOTE:mute triggered</li> <li>11:25 1 variation(s) on previous 10 message(s)<br/>suppressed bymute</li> <li>11:25 1 variation(s) on previous 10 message(s)<br/>suppressed bymute</li> <li>11:25 1 variation(s) on previous 10 message(s)<br/>suppressed bymute</li> <li>11:25 VARNING: this configuration may cache passwords<br/>in memory - use the auth-nocache option to prevent this</li> <li>11:25 Initialization Sequence Completed</li> </ul>                                                                                                    | 11:25 [basuvpn.server] Peer Connection Initiated with<br>[AF_INET]10.10.12.2:1194                                                                                                    | 1                       |
| <ul> <li>11:25 2 variation(s) on previous 10 message(s)</li> <li>suppressed bymute</li> <li>11:25 NOTE:mute triggered</li> <li>11:25 NOTE:mute triggered</li> <li>11:25 1 variation(s) on previous 10 message(s)</li> <li>suppressed bymute</li> <li>11:25 1 variation(s) on previous 10 message(s)</li> <li>suppressed bymute</li> <li>11:25 VARNING: this configuration may cache passwords</li> <li>in memory - use the auth-nocache option to prevent this</li> <li>11:25 Initialization Sequence Completed</li> </ul>                                                                                                    | 11:25 NOTE:mute triggered                                                                                                    |                         |
| 11:25 NOTE:mute triggered<br>11:25 2 variation(s) on previous 10 message(s)<br>suppressed bymute<br>11:25 NOTE:mute triggered<br>11:25 1 variation(s) on previous 10 message(s)<br>suppressed bymute<br>11:25 WARNING: this configuration may cache passwords<br>in memory – use the auth-nocache option to prevent this<br>11:25 Initialization Sequence Completed                                                                                                    | suppressed bymute                                                                                                    |                         |
| <ul> <li>11:25 2 variation(s) on previous 10 message(s)</li> <li>suppressed bymute</li> <li>11:25 NOTE:mute triggered</li> <li>11:25 1 variation(s) on previous 10 message(s)</li> <li>suppressed bymute</li> <li>11:25 WARNING: this configuration may cache passwords</li> <li>in memory – use the auth-nocache option to prevent this</li> <li>11:25 Initialization Sequence Completed</li> </ul>                                                                                                    | 11:25 NOTE:mute triggered                                                                                                    |                         |
| 11:25 NOTE:mute triggered<br>11:25 1 variation(s) on previous 10 message(s)<br>suppressed bymute<br>11:25 WARNING: this configuration may cache passwords<br>in memory – use the auth-pocache option to prevent this<br>11:25 Initialization Sequence Completed                                                                                                    | 11:25 2 variation(s) on previous 10 message(s)<br>suppressed bymute                                                                                                    |                         |
| suppressed bymute<br>11:25 WARNING: this configuration may cache passwords<br>in memory – use the auth-nocache option to prevent this<br>11:25 Initialization Sequence Completed                                                                                                    | 11:25 NOTE:mute triggered                                                                                                    |                         |
| 11:25 WARNING: this configuration may cache passwords<br>in memory – use the auth-nocache option to prevent this<br>11:25 Initialization Sequence Completed                                                                                                    | suppressed bymute                                                                                                    |                         |
| In memory – use the auth-nocache option to prevent this                                                                                                    | 11:25 WARNING: this configuration may cache passw                                                                                                    | vords                   |
|                                                                                                    | in memory – use the auth-nocache option to prevent i                                                                                                    | this                    |

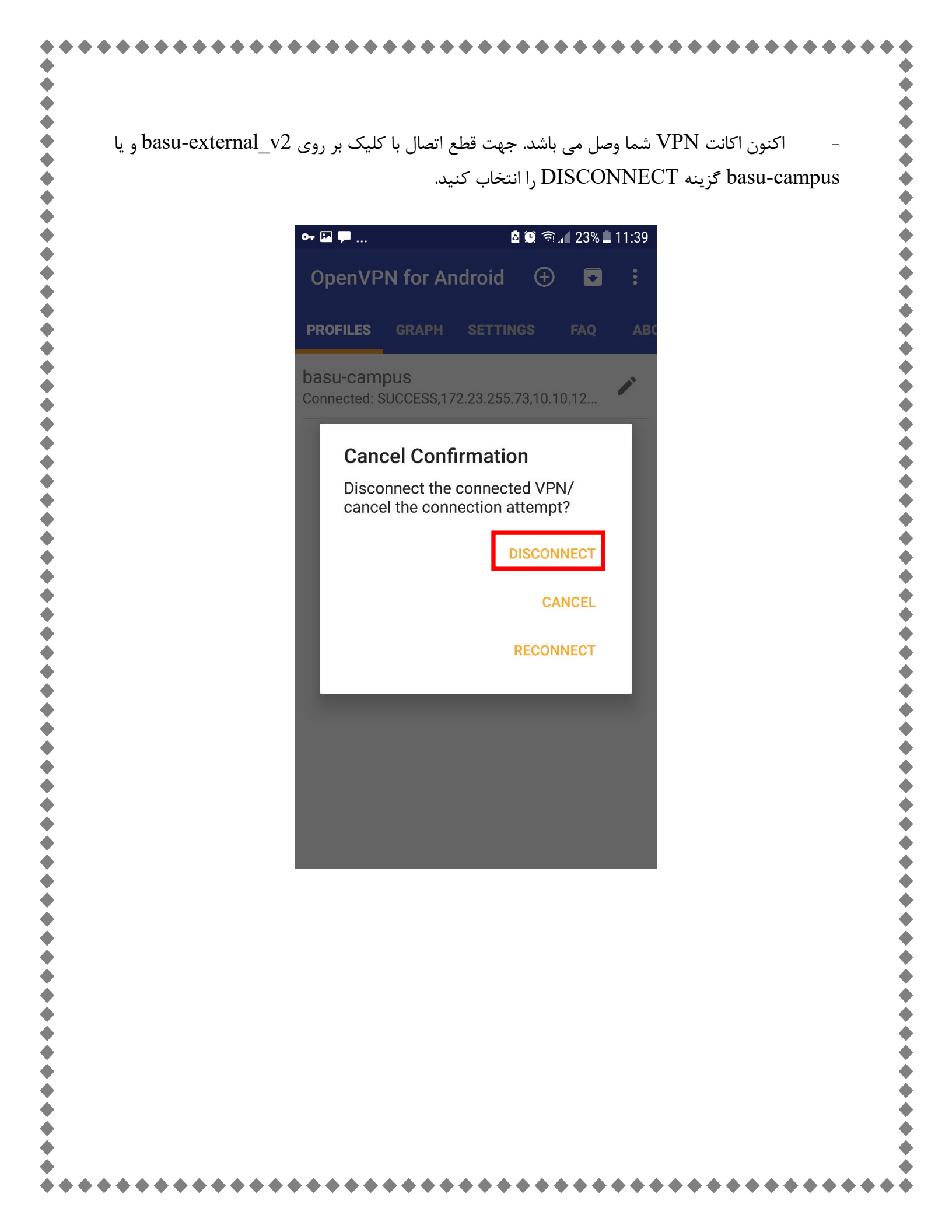